## 🗘 Sommaire

| QU'EST-CE QU'UNE TABLETTE TACTILE                             |                  |
|---------------------------------------------------------------|------------------|
| QU'EST-CE QU'UNE APPLICATION?                                 |                  |
| LES MAGASINS D'APPS                                           |                  |
| SYSTÈMES D'EXPLOITATION : ANDROID, IOS, PLAYBOOK ET WINDOWS   |                  |
| Android                                                       |                  |
| iOS                                                           |                  |
| Windows                                                       | 5                |
| BlackBerry PlayBook                                           |                  |
| CONNECTIVITÉ: WI-FI, 3G, BLUETOOTH, <i>ETC.</i>               |                  |
| TAILLE DE L'APPAREIL ET CAPACITÉ DE STOCKAGE                  | 6                |
| ENTRÉES ET SORTIES                                            |                  |
| CAMÉRAS PHOTO ET VIDÉO                                        |                  |
| STATION D'ACCUEIL ET CLAVIER PHYSIQUE                         |                  |
| LANGAGE DES DOIGTS                                            |                  |
| Faire défiler l'écran et passer d'un élément à l'autre        |                  |
| Effectuer un zoom avant ou un zoom arrière                    |                  |
| Ouvrir une application                                        | ,<br>,<br>,<br>, |
| Déplacer des éléments                                         |                  |
| Faire nivoter                                                 | 8                |
| AIRPLAY ET DI NA : DIVERTISSEMENT SANS FIL                    | 8                |
| PETITS à côté                                                 | q                |
| TABLETTES EN FRANÇAIS? (RÉF. REVUE PROTÉGEZ-VOUS)             | 9<br>9           |
|                                                               | _                |
| Optimiser l'autonomie de ma tablette 🔛                        | 9                |
| ICLOUD MYCLOUD SkyDrive Dropbox Drive NUAGE Autres            |                  |
| PETIT LEXIQUE                                                 |                  |
| VUE D'ENSEMBLE                                                |                  |
| PRÉSENTATION DE L'APPAREIL (MODÈLE ASUS TF700)                |                  |
| Présentation de l'écran d'accueil (bureau)                    |                  |
| Boutons de navigation                                         |                  |
| Zone de notifications et de réglages                          |                  |
| NOTIONS DE BASE                                               |                  |
| PREMIÈRE UTILISATION DE L'APPAREIL                            |                  |
| CONTRÔLE DE L'ÉCRAN TACTILE                                   |                  |
| Démarrage d'une App « Toucher »                               |                  |
| Retour à l'écran d'accueil                                    |                  |
| Retour à l'écran précédent                                    |                  |
| Applications récentes                                         |                  |
| Affichage d'autres écrans « Défiler »                         |                  |
| PERSONNALISATION DE L'ÉCRAN D'ACCUEIL                         | 16               |
| Ajout de raccourcis d'application à un écran                  |                  |
| Déplacement d'un raccourci d'application de l'écran d'accueil |                  |
| Regroupement des raccourcis dans un dossier                   |                  |
| Retrait d'un raccourci d'un dossier                           |                  |
| Suppression d'un raccourci d'application d'un écran           |                  |
| Détails d'une application,                                    |                  |
| Désinstallation d'une application de la tablette,             |                  |
| Agrandissement à l'aide de l'appui double                     |                  |
| Modification du fond d'écran de l'écran d'accueil             |                  |
| Rotation de l'écran (mode portrait ou paysage)                |                  |
| Recherche par texte et par recherche vocale                   |                  |
| ZONE DE NOTIFICATION ET DE RÉGLAGE                            |                  |
|                                                               |                  |

|   | Icônes d'état                               |          |
|---|---------------------------------------------|----------|
|   | Mode de performances                        |          |
|   | Icones de notification                      |          |
|   | Gestion des notifications                   |          |
| • |                                             |          |
|   | PRESENTATION DU CLAVIER DE L'ECRAN          |          |
|   | Touche cluvier                              |          |
|   | Suisie de caractères accentués              |          |
|   | Suisie de lattres maiuscules                | 25       |
|   | Suisie de lettres majuscales                | 25       |
|   | Coller du texte                             | 25<br>26 |
|   | Modification de texte                       |          |
|   | Saisie vorale de texte                      |          |
| • | RÉGIAGES DE BASE                            |          |
|   | Personnaliser sa tablette tactile           |          |
|   |                                             |          |
|   | Parametre WI-FI (connexion sans fil)        |          |
|   | 📑 Paramètre Bluetooth                       |          |
|   | Paramètre Consommation des données          |          |
|   | 🖾 Paramètre Son                             |          |
|   | 🛃 Paramètre Affichage                       |          |
|   | 📧 Paramètre Stockage                        |          |
|   | 📧 Paramètre Batterie                        |          |
|   | 🔤 Paramètre Applications                    |          |
|   | 🛋 Paramètres Utilisateur                    | 32       |
|   | 🖆 Paramètres personnalisées                 |          |
|   | Paramètre Sécurité                          |          |
|   | Paramètre langue et saisie                  |          |
| • | SERVICES INTERNET                           | 35       |
|   | RECHERCHE INTERNET AVEC L'APP NAVIGATEUR 🔝  |          |
|   |                                             | 36       |
|   | lecture d'un message                        | 37       |
|   | Composition et envoie d'un message          |          |
|   | Réponse à message ou transfert d'un message |          |
|   | Suppression d'un message                    |          |
|   | Paramètres du compte de messagerie          |          |
|   |                                             | 20       |
|   |                                             |          |
|   | Connexion ou création d'un compte Google    |          |
|   | Téléchargement de fichiers                  |          |
|   | Affichage des fichiers téléchargés ·        |          |
| • | APPS INCONTOURNABLES                        |          |
| 1 |                                             |          |
|   | Arr Arraneil MIUIU UT                       |          |
|   | rnse de vidéos                              |          |
|   |                                             |          |
|   | APP GALERIE 📖                               |          |
|   | Eaiteur ae photos                           |          |
|   | App PlayMusique 🝿                           |          |
|   | Lecture de la musique                       |          |
|   | BIBLIOGRAPHIE                               |          |